## اطلاعیه شماره ۳ (دانشجویانی که ثبت نام نهایی انجام داده اند)

قابل توجه دانشجویانی که ثبت نام نهایی انجام داده اند:

- ۱. کد آموزشی(......۹۹) که در مرحله آخر ثبت نام اینترنتی دریافت کرده اید، شماره دانشجویی شما می باشد.
- ۲. پس از تایید نهایی ثبت نام، با استفاده از کد آموزشی دریافت شده می توانید وارد سامانه آموزشی دانشکده به آدرس <u>https://education.shariaty.ac.ir</u> شده و انتخاب واحد خود را مشاهده نمایید . نام کاربری: شماره دانشجویی(کد آموزشی) به از پرداخت شهریه کامل در قسمت امور شهریه می توانند تبصره ۱: دانشجویان شبانه ورودی مهر پس از پرداخت شهریه کامل در قسمت امور شهریه می توانند انتخاب واحد خود را مشاهده و پرینت نمایند.
  تبصره ۱: دانشجویان شبانه ورودی مهر پس از پرداخت شهریه کامل در قسمت امور شهریه می توانند انتخاب واحد خود را مشاهده و پرینت نمایند.
  تبصره ۲: دانشجویان شبانه ورودی مهر پس از پرداخت شهریه کامل در قسمت امور شهریه می توانند انتخاب واحد خود را مشاهده و پرینت نمایند.
  تبصره ۲: دانشجویان ورودی بهمن فقط شهریه علی الحساب را درامور شهریه واریز نمایند.
  تبصره ۲: دانشجویان ورودی بهمن فقط شهریه علی الحساب می شود و بعد از پایان بازه ثبت نام نام دیکته: انتخاب واحد ترم یک به صورت گروهی توسط آموزش انجام می شود و بعد از پایان بازه ثبت نام دی قابل مشاهده می باشد.
  - ۳. بلافاصله بعد از ثبت نام و دریافت کد آموزشی وارد لینک <u>https://register.tvu.ac.ir/account/preregistrationlogin</u> شده و اقدامات لازم جهت پیش ثبت نام در سامانه مذکور را انجام داده و فرمهای مورد نظر را تکمیل نمایید.